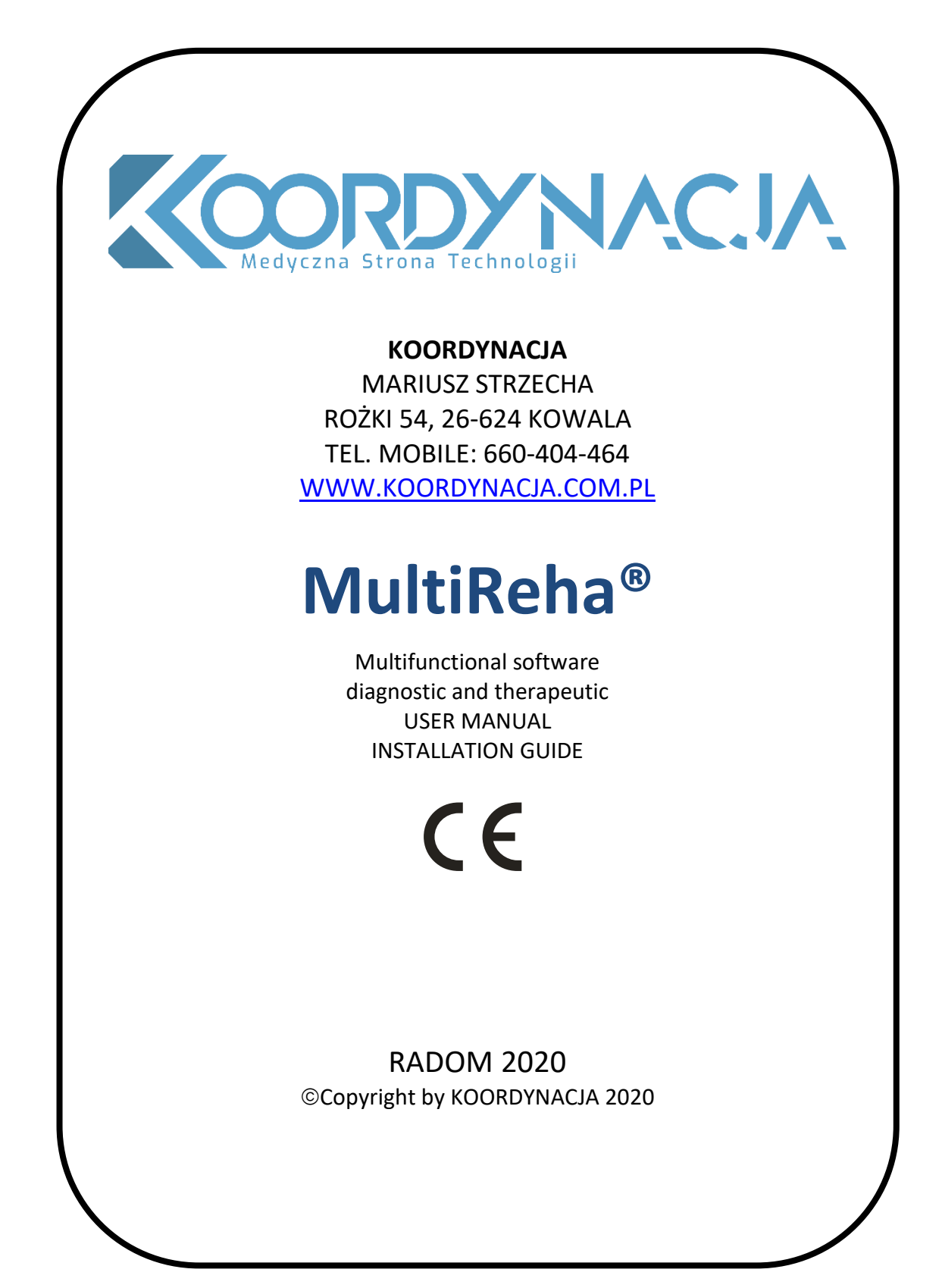

Všechna práva vyhrazena pro společnost KOORDYNACJA Mariusz Strzecha. Žádná část této publikace nesmí být publikována nebo reprodukována bez zachování autorských informací. "KOORDYNACJA".

### <u>Obsah</u>

| 1. MultiReha® software <sup>®</sup>                 |    |
|-----------------------------------------------------|----|
| 1.1. Kompatibilita a minimální hardwarové požadavky |    |
| 1.2.Instalace progranu                              |    |
| 1.3.První spuštění programu                         | 7  |
| 1.4.Update                                          | 7  |
| 2.Nastavení menu                                    |    |
| 2.1.Data                                            |    |
| 2.2.Obecné                                          | 10 |
| 2.3.0 nás                                           |    |
| 2.4.Licence                                         |    |
| 2.5.Podoskop                                        |    |
| 2.6. kalibrace obrazu podoskopu                     |    |
| 2.7. Pozice kamery v podoskopu                      | 15 |
| 2.8.Další moduly                                    | 15 |
| 3.Program Menu                                      |    |
| 3.1.Nový pocient                                    |    |
| 3.2.Import/Export                                   |    |
| 3.3.Statistika                                      |    |
| 3.4.Záloha                                          |    |
| 4.Databáze                                          | 20 |
| 4.1.Podoskop                                        |    |
| 4.1.1. Ruční měření                                 | 22 |
| 4.1.2.Automatické měření                            | 23 |
| 4.2.Tisk                                            | 26 |
|                                                     |    |

1. MultiReha® software ®

## RultiREHA

### 1.1. Kompatibilita a minimální hardwarové požadavky

Software MultiReha<sup>®</sup> je kompatibilní s většinou osobních počítačů a notebooků s následujícími minimálními požadavky:

- Procesor INTEL i3 / i5 / i7 (min. 4. generace) nebo AMD Ryzen 3/5/7)
- 5 GB volného místa na pevném disku
- 4 GB RAM
- CD nebo DVD přehrávač
- Operační systém Microsoft Windows 10
- připojení k internetu \* (viz část Aktualizace)

### <u>1.2.Instalace progranu</u>

Instalace a používání softwaru MultiReha<sup>®</sup> je založeno na jednomístné licenci. To znamená, že software lze nainstalovat a aktivovat pouze na jednom počítači. K instalaci softwaru na více pracovních stanic je nutné zakoupit další licence.

Chcete-li spustit instalační program MultiReha<sup>®</sup>, poklepejte na instalační soubor v kořenovém adresáři CD-ROM. Pro přístup do této složky můžete použít Průzkumníka Windows nebo jiný software podporující soubory kompatibilní se systémem Windows.

Pokyny vás krok za krokem provedou celou instalací softwaru. Chcete-li přejít k dalším krokům instalace, klikněte na "Next (Další)".

|                                              | ×                          |
|----------------------------------------------|----------------------------|
| Konfiguracja MultiReha ®                     |                            |
| Konfiguracja - MultiReha ®                   |                            |
| Witamy w Kreatorze konfiguracji MultiReha ®. |                            |
|                                              |                            |
|                                              |                            |
|                                              |                            |
|                                              |                            |
|                                              |                            |
|                                              | <u>D</u> alej <u>Q</u> uit |

Následující okno obsahuje zaškrtávací políčko instalační cesta. Ve výchozím nastavení program vybere instalační cestu pro uživatele, který je aktuálně přihlášen. Pro správnou funkci softwaru se doporučuje ponechat výchozí umístění instalace.

|                                                                      | ×                   |
|----------------------------------------------------------------------|---------------------|
| ← Konfiguracja MultiReha ®                                           |                     |
| Folder instalacji                                                    |                     |
| Podaj katalog, w którym ma zostać zainstalowany element MultiReha ®. |                     |
| C:\Users\nazwa_uzytkownila\MultiReha                                 | P <u>r</u> zeglądaj |
|                                                                      |                     |
|                                                                      |                     |
|                                                                      |                     |
|                                                                      |                     |
|                                                                      |                     |
|                                                                      |                     |
| Dalej                                                                | Anuluj              |

Poté se zobrazí okno pro výběr softwaru. Doporučuje se ponechat výchozí nastavení.

|                                                        | ×                                                                   |
|--------------------------------------------------------|---------------------------------------------------------------------|
| ← Konfiguracja MultiReha ®                             |                                                                     |
| Wybierz elementy                                       |                                                                     |
| Wybierz elementy, które chcesz zainstalować.           |                                                                     |
| Domyślne Zaznacz wszystkie Usuń zaznaczenie wszystkich | MultiFunkcyjne<br>oprogramowanie do                                 |
| ☑ MultiReha ®                                          | obsługi urządzeń<br>rehabilitacyjnych i                             |
|                                                        | medycznych                                                          |
|                                                        | Element ten zajmie około<br>117. 19 MB miejsca na<br>dysku twardym. |
|                                                        | Dalej Anuluj                                                        |

Na další obrazovce se zobrazí informace o obecných licenčních podmínkách. Teprve po pečlivém přečtení označte příslušný výběr a klikněte na "Nest (Další)". Výběr možnosti "Nesouhlasím s licenčními podmínkami" vám zabrání v instalaci softwaru.

|                                                                                                    | Х  |
|----------------------------------------------------------------------------------------------------|----|
| ← Konfiguracja MultiReha ®                                                                                                    |    |
| Umowa licencyjna                                                                                                    |    |
| Prosimy o przeczytanie poniższych umów licencyjnych. Użytkownik musi zaakceptować warunł<br>zawarte w tej umowie przed kontynuowaniem instalacji.                                                                                                    | ki |
| UMOWA LICENCYJNA NA KORZYSTANIE<br>Z PROGRAMU KOMPUTEROWEGO "MultiReha ®"                                                                                                    | ^  |
| Niniejsza umowa licencyjna na korzystanie z programu komputerowego pod nazwą<br>"MuliReha ®" stanowi prawne porozumienie pomiędzy Mariuszem Strzechą, prowadzącym<br>działalność gospodarczą pod firmą KOORDYNACJA Mariusz Strzecha z siedzibą w Rożkach,<br>Rożki 54, 26 – 624 Kowala, NIP: 9482204213, zwanym dalej "Licencjodawcą" z jednej<br>strony, a Użytkownikiem programu komputerowego "MultiReha ®", zwany dalej | *  |
| Akceptuję warunki licencji.                                                                                                    |    |
| 🔿 Nie akceptuję warunków licencji.                                                                                                    |    |
| Dalej Anuluj                                                                                                    |    |

Posledním oknem konfigurace instalace je okno zástupce nabídky Start. Umožňuje vám vybrat adresář v nabídce Start.

|          |                                                                                                    | ×      |
|----------|----------------------------------------------------------------------------------------------------|--------|
| <u>,</u> | Konfiguracja MultiReha ®                                                                                                    |        |
| 5        | Skróty Menu Start                                                                                                    |        |
| ļ        | Wybierz menu Start, w którym mają zostać utworzone skróty programu. Można także<br>wprowadzić nazwę, aby utworzyć nowy katalog. |        |
| [        | MultiReha                                                                                                    |        |
| [        | Accessibility                                                                                                    | ^      |
|          | Accessories                                                                                                    |        |
|          | Administrative Tools                                                                                                    |        |
|          | Discord Inc                                                                                                    |        |
|          | Elmiko                                                                                                    |        |
|          | FileZilla FTP Client                                                                                                    |        |
|          | Maintenance                                                                                                    | $\sim$ |
|          |                                                                                                    |        |
|          | Dalej Anulu                                                                                                    | Jj     |
|          |                                                                                                    | -      |

Po dokončení konfigurace nainstalujte software stisknutím tlačítka "Instalovat".

| ×                                                                                                    | ( |
|----------------------------------------------------------------------------------------------------|---|
| ← Konfiguracja MultiReha ®                                                                                                   |   |
| Gotowy do instalacji                                                                                                    |   |
| Instalator jest gotowy do rozpoczęcia instalacji MultiReha ® na komputerze. Instalacja zajmie<br>117.19 MB miejsca na dysku. |   |
|                                                                                                    |   |
|                                                                                                    |   |
|                                                                                                    |   |
|                                                                                                    |   |
| Zainstalui Anului                                                                                                    |   |
| Zainstaluj Anuluj                                                                                                    |   |

V závislosti na rychlosti systému může tato operace trvat několik sekund až několik minut. Po instalaci možná budete muset restartovat počítač, v případě potřeby se zpráva zobrazí automaticky.

Po instalaci můžete program spustit přímo poklepáním na ikonu programu. Ikona MultiReha<sup>®</sup> je automaticky nainstalována na plochu počítače nebo je detekovatelná v programech Windows.

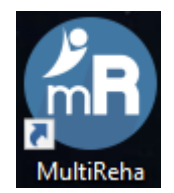

POZNÁMKA: Pokud se při spuštění programu setkáte s problémy, doporučujeme zkontrolovat nastavení antivirového programu umístěním seznamu vyloučených MultiReha<sup>®</sup>. Některé systémy mylně rozpoznávají software jako "hrozbu", která narušuje správnou funkci samotného softwaru.

### 1.3. První spuštění programu

Při prvním spuštění programu, pokud máte připojení k internetu, bez ohledu na nainstalovanou verzi MultiReha<sup>®</sup> systém zkontroluje, zda jsou k dispozici nové verze (viz část "Aktualizace", kapitola 1.4). Po ověření nebo instalaci nové verze můžete spustit software a začít pracovat v demo režimu.

Po spuštění softwaru se zobrazí okno pro výběr uživatele. Pokud software spouštíte poprvé, stačí kliknout na "START", protože na začátku je uživatel administrátor, který nemá heslo.

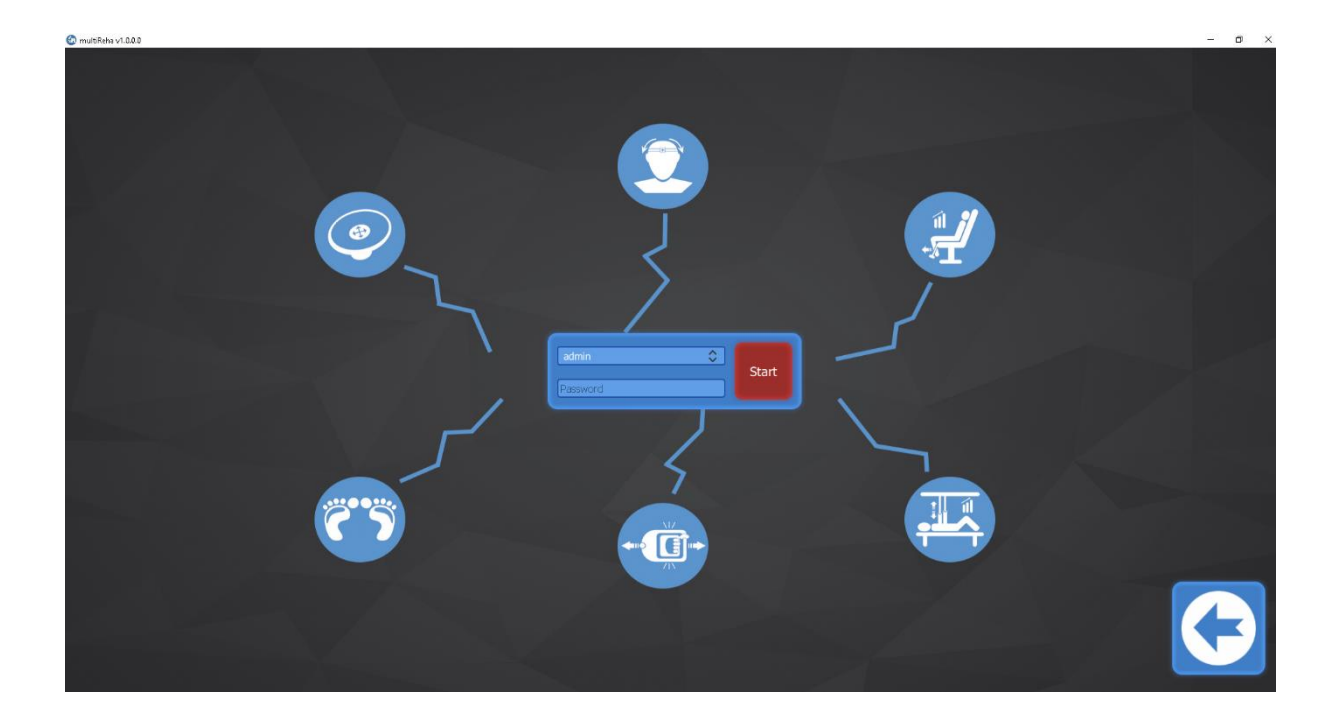

### <u>1.4.Update</u>

Kupující softwaru MultiReha<sup>®</sup> získává přístup k každoročním aktualizacím. Pokud jsou aktualizace k dispozici během kalendářního roku od aktivace softwaru, zobrazí se při spuštění programu konkrétní zpráva.

### 2.Nastavení menu

🙆 multiReha v1.0.0.0

Chcete-li vstoupit do nastavení softwaru MultiReha<sup>®</sup>, klikněte na tlačítko ozubeného kola. Toto tlačítko se objeví ve dvou oknech:

- 1. Po úspěšném přihlášení do programu v levém dolním rohu

### 2. Na hlavní obrazovce programu v levém dolním rohu

|  | Search      |            |               |            |
|--|-------------|------------|---------------|------------|
|  | Last name   | First name | Creation date | Birth date |
|  | Przykładowy | Pacjent    | 2019-12-27    | 1990-01-01 |
|  |             |            |               |            |
|  |             |            |               |            |
|  |             |            |               |            |
|  |             |            |               |            |
|  |             |            |               |            |
|  |             |            |               |            |
|  |             |            |               |            |
|  |             |            |               |            |
|  |             |            |               |            |
|  |             |            |               |            |
|  |             |            |               |            |
|  |             |            |               |            |
|  |             |            |               |            |
|  |             |            |               | Back       |

### <u>2.1.Data</u>

| 🕐 multiReha v1.0.0.0                       |                                   |             |         |      | - ø × |
|--------------------------------------------|-----------------------------------|-------------|---------|------|-------|
| Data General About us                      | Licences Podoscope                |             |         |      |       |
| Name                                       |                                   |             |         |      |       |
| KOORDYNACJA - Medyczna Strona Technologii  |                                   |             |         |      |       |
|                                            |                                   |             |         |      |       |
|                                            |                                   |             |         |      |       |
| Street                                     | City                              | Province    | Country |      |       |
| Kielecka 90                                | Radom                             | Mazowieckie | Polska  |      |       |
|                                            |                                   |             |         |      |       |
|                                            |                                   |             |         |      |       |
|                                            |                                   |             |         |      |       |
| Phone num.<br>660404464                    | E-mail<br>info@koordvnacia.com.pl | Fax         |         |      |       |
|                                            |                                   |             |         |      |       |
|                                            |                                   |             |         |      |       |
|                                            |                                   |             |         |      |       |
| Your logo                                  |                                   |             |         |      |       |
| уча анкусода юдокурууксожо тичкса - nowe ю | gojk-biale,trig                   |             |         |      |       |
| Recommended aspect ratio is 1:1            |                                   |             |         |      |       |
|                                            |                                   |             |         |      |       |
| Select Path                                |                                   |             |         |      |       |
|                                            |                                   |             |         |      |       |
|                                            |                                   |             |         |      |       |
|                                            |                                   |             |         | Save | Back  |

První záložkou v nastavení MultiReha® je tlačítko Data.

Lze jej doplnit o informace o společnosti / kanceláři, tzn.

- Název
- Ulice, město, kraj, země
- Telefon
- Email
- Fax
- Vaše logo

Všechny informace, které zadáme do příslušných polí, budou umístěny do závěrečné zprávy o testu pacienta.

### DŮLEŽITÉ! Chcete-li logo správně zobrazit v sestavě, použijte grafiku 1: 1 (čtverec).

### 2.2.Obecné

| multiReha v1.0.0.0   |                  |              |                 |        |                                                                                                    |      | - 0 × |
|----------------------|------------------|--------------|-----------------|--------|----------------------------------------------------------------------------------------------------|------|-------|
| Data General About   | us Licences F    | Podoscope    |                 |        |                                                                                                    |      |       |
| Language             |                  |              |                 |        |                                                                                                    |      |       |
| Language selection   |                  |              |                 |        |                                                                                                    |      |       |
| English_en.qm        | ٠                |              |                 |        |                                                                                                    |      |       |
|                      |                  |              |                 |        |                                                                                                    |      |       |
|                      |                  |              |                 |        |                                                                                                    |      |       |
|                      |                  |              |                 |        |                                                                                                    |      |       |
| Updates              |                  |              |                 |        |                                                                                                    |      |       |
| Message              |                  |              |                 |        |                                                                                                    |      |       |
| -                    |                  |              |                 |        |                                                                                                    |      |       |
|                      |                  |              |                 |        |                                                                                                    |      |       |
|                      |                  |              |                 |        |                                                                                                    |      |       |
| Users                |                  |              |                 |        |                                                                                                    |      |       |
| User selection       | Current password | New password |                 |        |                                                                                                    |      |       |
| admin                | 0                |              | Change password | Remove | Create                                                                                                    |      |       |
|                      |                  |              |                 |        |                                                                                                    |      |       |
|                      |                  |              |                 |        |                                                                                                    |      |       |
| Skins                |                  |              |                 |        |                                                                                                    |      |       |
| Background selection | Color selection  |              |                 |        |                                                                                                    |      |       |
| TLO.jpg              | © Default        | 0            |                 |        |                                                                                                    |      |       |
|                      |                  |              |                 |        |                                                                                                    |      |       |
|                      |                  |              |                 |        |                                                                                                    |      |       |
|                      |                  |              |                 |        |                                                                                                    |      |       |
|                      |                  |              |                 |        |                                                                                                    |      |       |
|                      |                  |              |                 |        |                                                                                                    |      |       |
|                      |                  |              |                 |        |                                                                                                    |      |       |
|                      |                  |              |                 |        |                                                                                                    | Save | Back  |
|                      |                  |              |                 |        | and the second second se |      |       |

Další záložkou v Nastavení je tlačítko Obecné.

Můžete provést následující změny:

1. Jazyk - změna jazyka na polský, český nebo anglický.

2. Aktualizace - zaškrtnuté políčko umožňuje automatické aktualizace.

3. Uživatelé - toto pole se používá k vytvoření / odebrání uživatelů softwaru. Zde také můžete změnit heslo.

4. Skins pozadí - zde můžete libovolně měnit pozadí a zvolit barvu softwarového rozhraní podle svých preferencí.

DŮLEŽITÉ! Po provedení změn nezapomeňte kliknout na tlačítko ULOŽIT. Jinak se změny neuloží.

### <u>2.3.0 nás</u>

Informační okno týkající se výrobce softwaru.

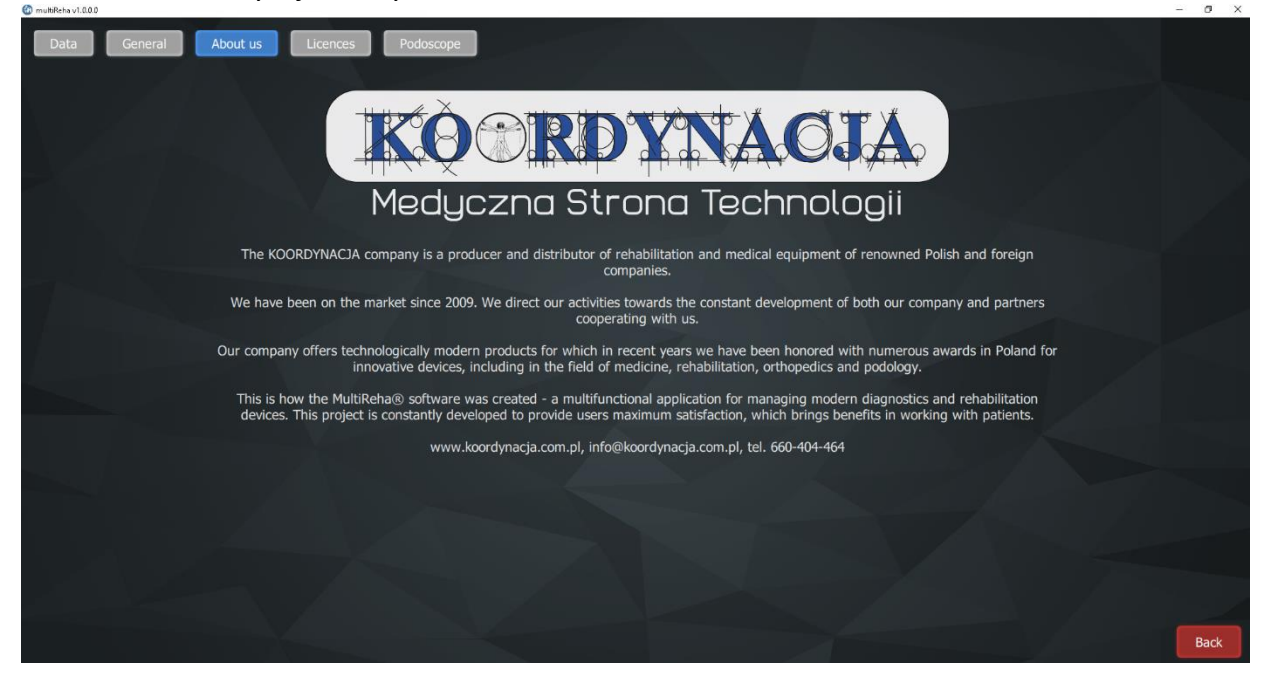

### 2.4.Licence

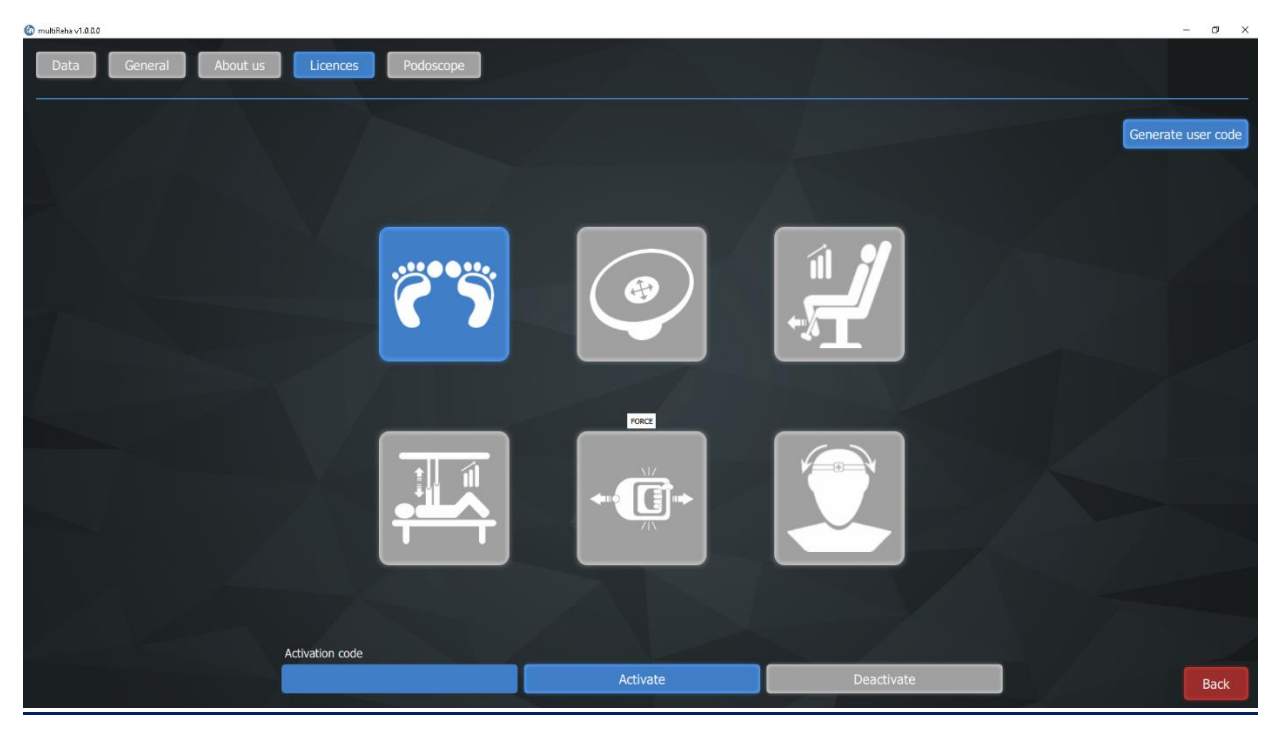

Okno licence slouží k aktivaci vybraných diagnostických modulů:

- 1. Podoskop
- 2. Vyvažovací platforma

- Zpětná vazba síly nohou
- 4. Sling Feedback Therapy
- Ruční dynamometr
- <mark>6. 3D snímač pohybu</mark>

Aktivní moduly jsou modré, zatímco neaktivní moduly jsou šedé.

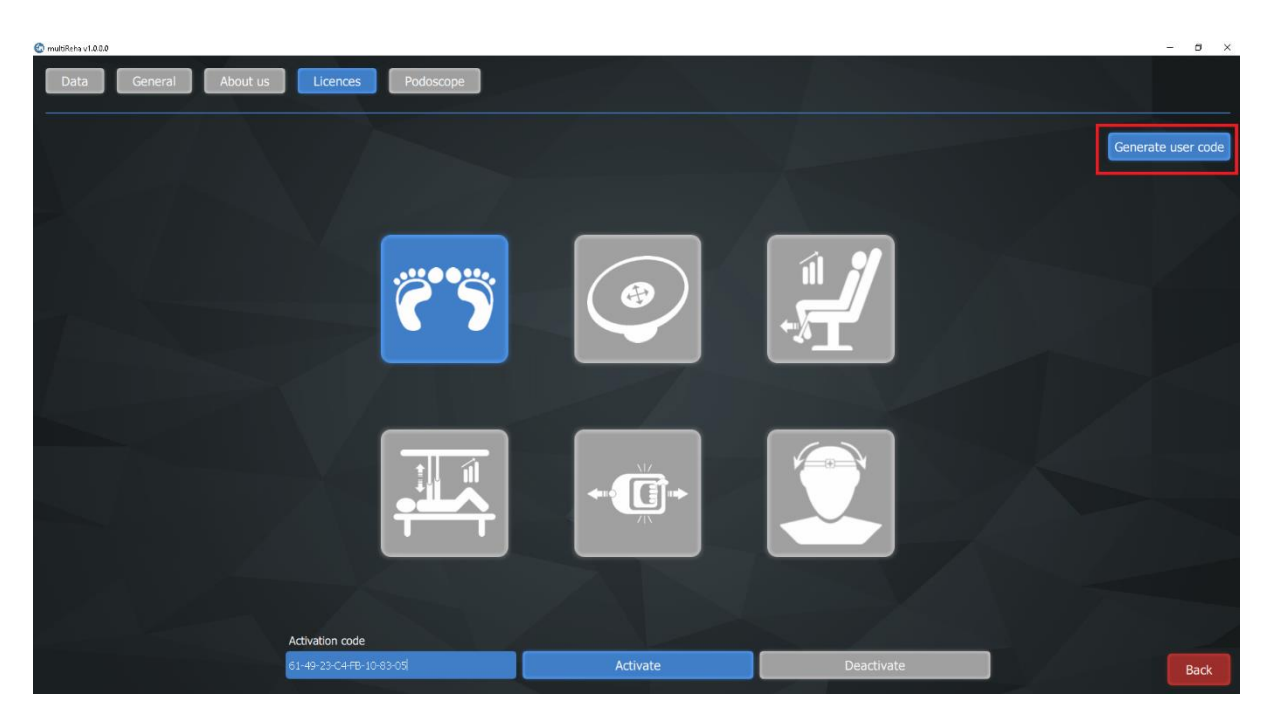

Chcete-li aktivovat vybraný modul, vygenerujte uživatelský kód kliknutím na tlačítko "Generovat uživatelský kód" v pravém horním rohu okna.

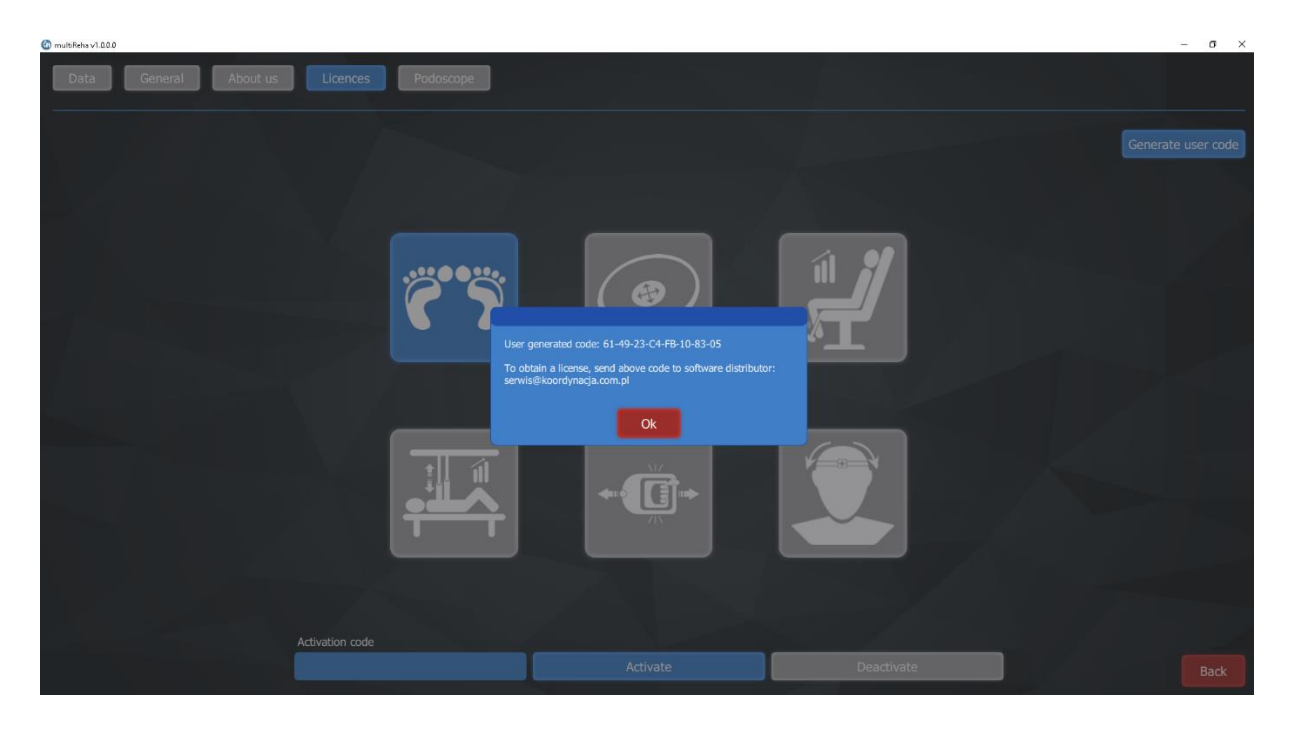

Vygenerovaný uživatelský kód by měl být zaslán výrobci softwaru za účelem získání licence na e-mailovou adresu info@multireha.com nebo serwis@koordynacja.com.pl V e-mailu by měly být uvedeny následující podrobnosti:

- Jméno společnosti
- Země
- Uživatelský kód vygenerován
- Číslo licence

| 🕼 multiReha v1.0.0.0                     |          |            | - 0 ×              |
|------------------------------------------|----------|------------|--------------------|
| Data General About us Licences Podoscope |          |            |                    |
|                                          |          |            | Generate user code |
|                                          |          |            |                    |
| ~~~~~~~~~~~~~~~~~~~~~~~~~~~~~~~~~~~~~~   |          |            |                    |
|                                          |          |            |                    |
|                                          |          |            |                    |
|                                          | +        |            |                    |
|                                          |          |            |                    |
|                                          |          |            |                    |
| Activation code                          | Activate | Deactivate | Back               |

Po odeslání správného uživatelského kódu zašle výrobce aktivační kód, který je třeba zadat do pole **Aktivační kód**, a poté kliknout na **Aktivovat**.

Licence lze kdykoli deaktivovat kliknutím na tlačítko **Deaktivovat**.

### 2.5.Podoskop

| multiReha v1.0.0.0      |                                        | - 0  |
|-------------------------|----------------------------------------|------|
| Data General About us   | Licences Podoscope                     |      |
| Podoscope<br>Resolution | Camera select Flip Calibrate Calibrate |      |
| Heels<br>Resolution     | Camera select Rotation                 |      |
| \$                      |                                        |      |
|                         |                                        |      |
|                         |                                        | Pack |
|                         | Save                                   | Васк |

Po úspěšné aktivaci modulu Podoskop se objeví další záložka se stejným názvem. V tomto okně můžete nakonfigurovat nastavení kamery jak v diagnostickém podoskopu, tak můžete použít další kameru k posouzení nastavení nohy.

### 2.6. kalibrace obrazu podoskopu

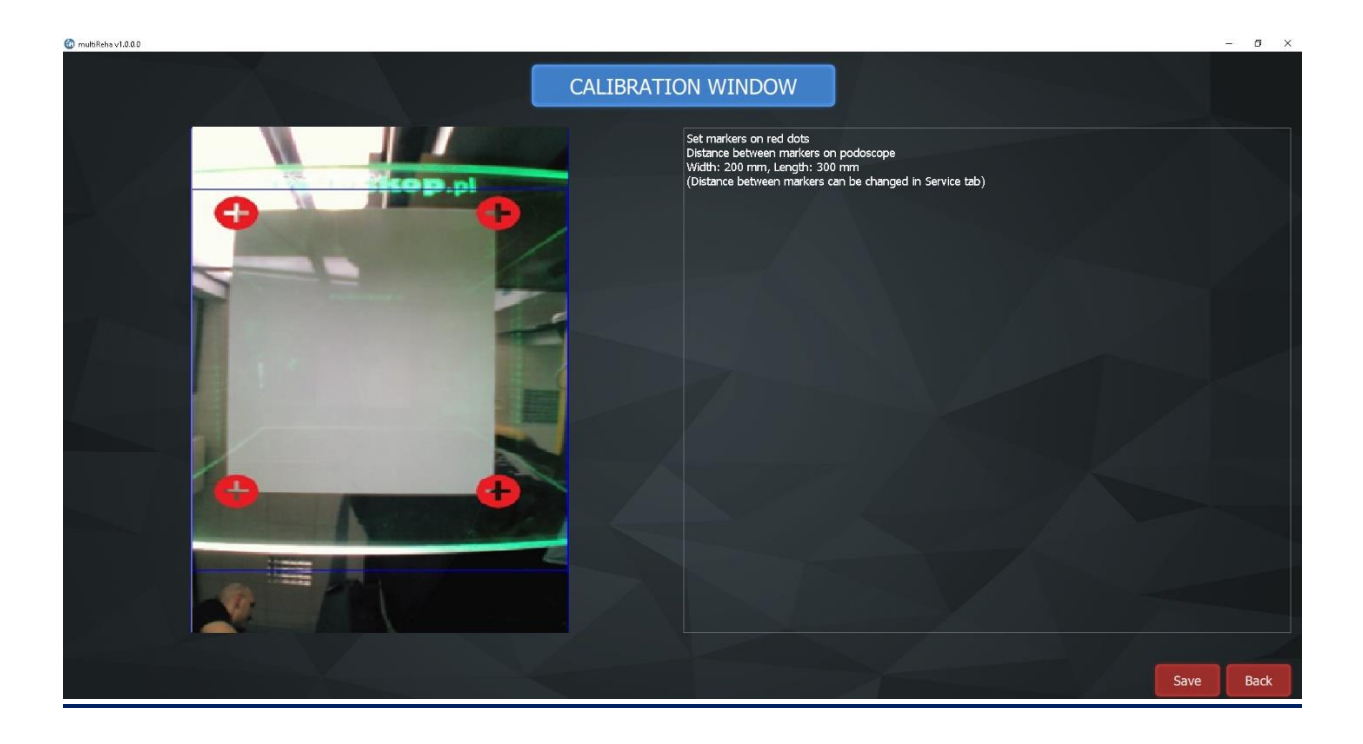

Pro kalibraci správného obrazu z podoskopu klikněte na tlačítko "Kalibrovat". Na podoskop jsme vložili 200 mm na 300 mm list papíru.

Na zobrazeném obrázku z fotoaparátu přetáhneme červené ikony do rohu listu papíru. Poté klikněte na "ULOŽIT".

### DŮLEŽITÉ! Pokud neuložíte, může dojít k nesprávnému měření.

### 2.7. Pozice kamery v podoskopu

Chcete-li nastavit kameru do podoskopu, vyberte v poli "**Podoskop**" rozlišení **1920x1080** a poté v "**Výběr kamery**" vyberte **USB\_Camera**.

Zaškrtávací políčko Překlopit (ve výchozím nastavení zaškrtnuto) zrcadlí pořízený obrázek.

Pokud chcete připojit další kameru k posouzení polohy paty, měli byste také vybrat Rozlišení **1920x1080**, pak v "**Výběr kamery**" vyberte **Název kamery, např. HD Pro Webcam** a nastavte příslušnou rotaci, např. 90 °.

### 2.8.Další moduly

Další moduly brzy dostupné v softwaru MultiReha®:

- 1. Vyvažovací platforma
- 2. Zpětná vazba síly nohou
- 3. Sling Feedback Therapy
- 4. Ruční dynamometr
- 5. 3D snímač pohybu

### 3.Program Menu

Hlavní okno programu je následující:

### www.koordynacja.com.pl

multiReha®

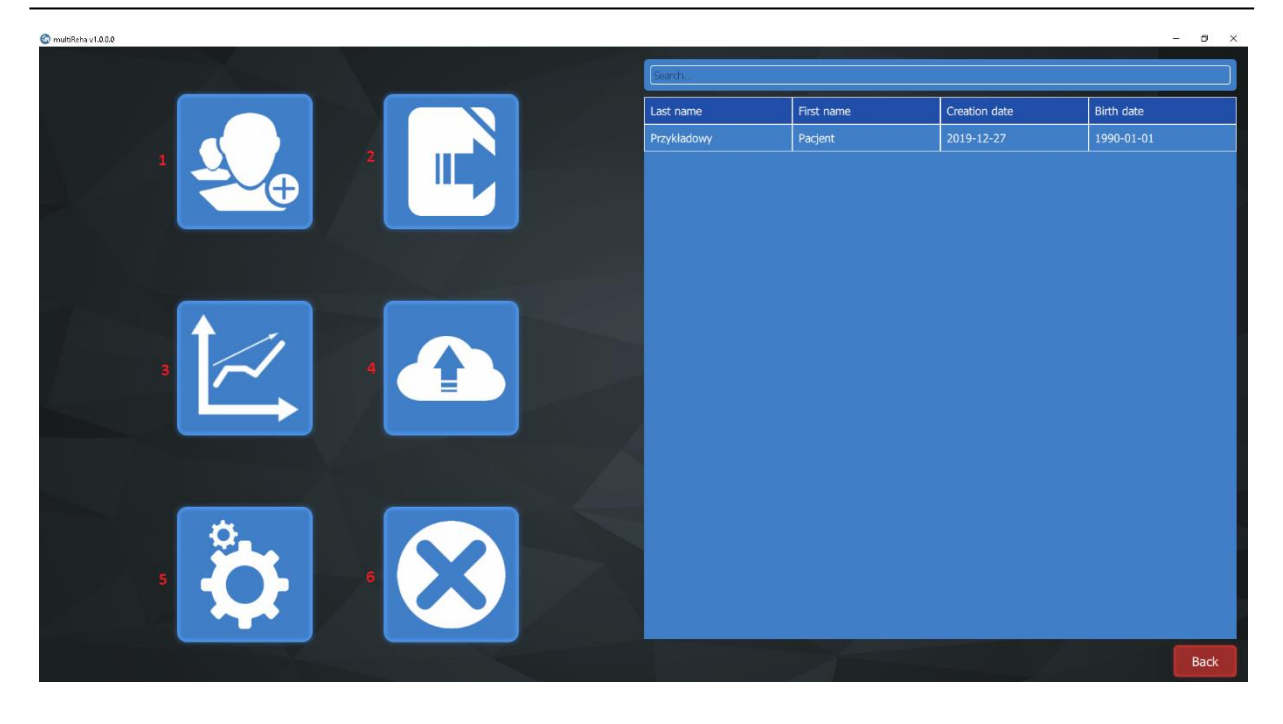

- 1. Přidejte nového pacienta
- 2. Import / export studií
- 3. Export do statistik
- 4. Zálohování
- 5. Nastavení
- 6. Ukončete program

Vpravo je seznam pacientů.

### 3.1.Nový pocient

Po kliknutí na tlačítko se otevře hlavní zobrazení pro přidání nového pacienta. Pole "**Příjmení**", **"Jméno**" a **"Datum narození**" jsou povinná, ostatní lze volitelně doplnit. Po zadání všech údajů klikněte na tlačítko **Uložit** a můžete pokračovat v testu výběrem 1 ze 6 ikon, každá ikona je přiřazena konkrétnímu modulu, popsanému v sekci 2.4. Na pravé straně obrazovky máme seznam existujících testů. www.koordynacja.com.pl

| multiReha v1.000 |            | First same |            |            | Rith data                         |            | Cov             |           | Woight (kg) | -      | Holpht (cm) | 0            | -         | σ×       |
|------------------|------------|------------|------------|------------|-----------------------------------|------------|-----------------|-----------|-------------|--------|-------------|--------------|-----------|----------|
| Przykładowy      |            | Pacjent    |            |            | 1990-01-01                        |            | Male            | 0         | 83          |        | 185         | X            | 019-12-27 |          |
|                  |            |            |            |            |                                   |            |                 |           |             |        |             |              |           |          |
| PESEL            | Profession | _          | E-mail     | _          | Notes<br>Pacient z o krzyca. Zabi | rzenia rzi | ria w obrebie s | tin       | Examinator  |        |             |              |           |          |
|                  |            |            |            |            |                                   |            |                 |           | aunin i     |        |             |              |           |          |
| Address          |            |            | Phone num. |            |                                   |            |                 |           |             |        |             |              |           |          |
|                  |            |            |            |            |                                   |            | _               | _         | Rem         | nove   | Edit        |              | Save      |          |
|                  |            |            |            |            |                                   |            |                 |           |             | _      |             |              |           |          |
|                  |            |            |            |            |                                   |            | Icon            | Name      |             | Weight | Height      | Creation dat | e         |          |
|                  |            |            |            |            |                                   |            | 6.2             | Podoscope |             | 83     | 185         | 2020-01-08   |           | 10       |
|                  |            |            |            | 1          |                                   |            | 65              | Podoscope |             | 83     | 185         | 2019-12-27   |           | <b>W</b> |
|                  |            | ( 🕀        |            |            |                                   |            | 65              | Podoscope |             | 83     | 185         | 2019-12-27   |           | W.       |
|                  |            |            |            | <b>←</b> X |                                   |            | 65              | Podoscope |             | 83     | 185         | 2019-12-27   |           | Ŵ        |
|                  |            |            |            |            |                                   |            | 6.2             | Podoscope |             | 83     | 185         | 2019-12-27   |           | 10       |
|                  |            |            |            |            |                                   |            |                 |           |             |        |             |              |           |          |
|                  |            |            |            |            |                                   |            |                 |           |             |        |             |              |           |          |
|                  |            |            |            |            |                                   |            |                 |           |             |        |             |              |           |          |
| t fi             |            | MZ         |            | 4          |                                   |            |                 |           |             |        |             |              |           |          |
|                  |            | (          | Î⇒ IIII    |            |                                   |            |                 |           |             |        |             |              |           |          |
|                  |            | //\        |            | 2          |                                   |            |                 |           |             |        |             |              |           |          |
|                  |            |            |            |            |                                   |            |                 |           |             |        |             |              |           |          |
|                  |            |            |            |            |                                   |            |                 |           |             |        |             |              | Compare   | Back     |
|                  |            |            |            |            |                                   |            |                 |           |             |        |             |              |           |          |

Chcete-li upravit údaje o pacientovi, stisknutím tlačítka **Upravit** aktivujte pole znovu a upravte je. Po provedení změn klikněte znovu na **Uložit**.

Chcete-li odstranit pacienta z databáze, klikněte na tlačítko Odstranit a potvrďte odstranění.

### 3.2.Import/Export

Po kliknutí na tlačítko se otevře nabídka import / export. Chcete-li exportovat data, vyberte jednoho nebo více pacientů ze seznamu, vyberte testy a klikněte na export.

|                                      |             | Evr           | ort         | Import       |           |               |   |
|--------------------------------------|-------------|---------------|-------------|--------------|-----------|---------------|---|
|                                      |             | Patients list |             | шроп         | Examinat  | tions list    |   |
| Last name                            | First name  | Creation date | Birth date  | Icon         | Name      | Creation date |   |
| Przykładowy                          | Pacjent     | 2019-12-27    | 1990-01-01  | <b>C</b> 5   | Podoscope | 2019-12-27    |   |
|                                      |             |               |             | <b>C</b> 5   | Podoscope | 2019-12-27    |   |
|                                      |             |               |             | <b>₹</b> Ъ   | Podoscope | 2019-12-27    |   |
|                                      |             |               |             | ĈŚ           | Podoscope | 2019-12-27    |   |
|                                      |             |               |             | <b>₹</b> 5   | Podoscope | 2020-01-08    |   |
|                                      |             |               |             |              |           |               |   |
|                                      |             |               |             |              |           |               |   |
| C14 kers@corrdwards0                 | Export path |               | Select Path | Select all t | ests      |               |   |
| Contract Street Street Street Street |             |               | Scieur Paul |              |           |               | В |

Výchozí cesta, kam je soubor uložen, je plocha počítače. Cestu lze libovolně změnit kliknutím na tlačítko Vybrat cestu.

Chcete-li importovat data pacienta, přepněte možnost v horní části obrazovky na možnost Importovat, vyberte cestu, kde je soubor uložen, a klikněte na Importovat.

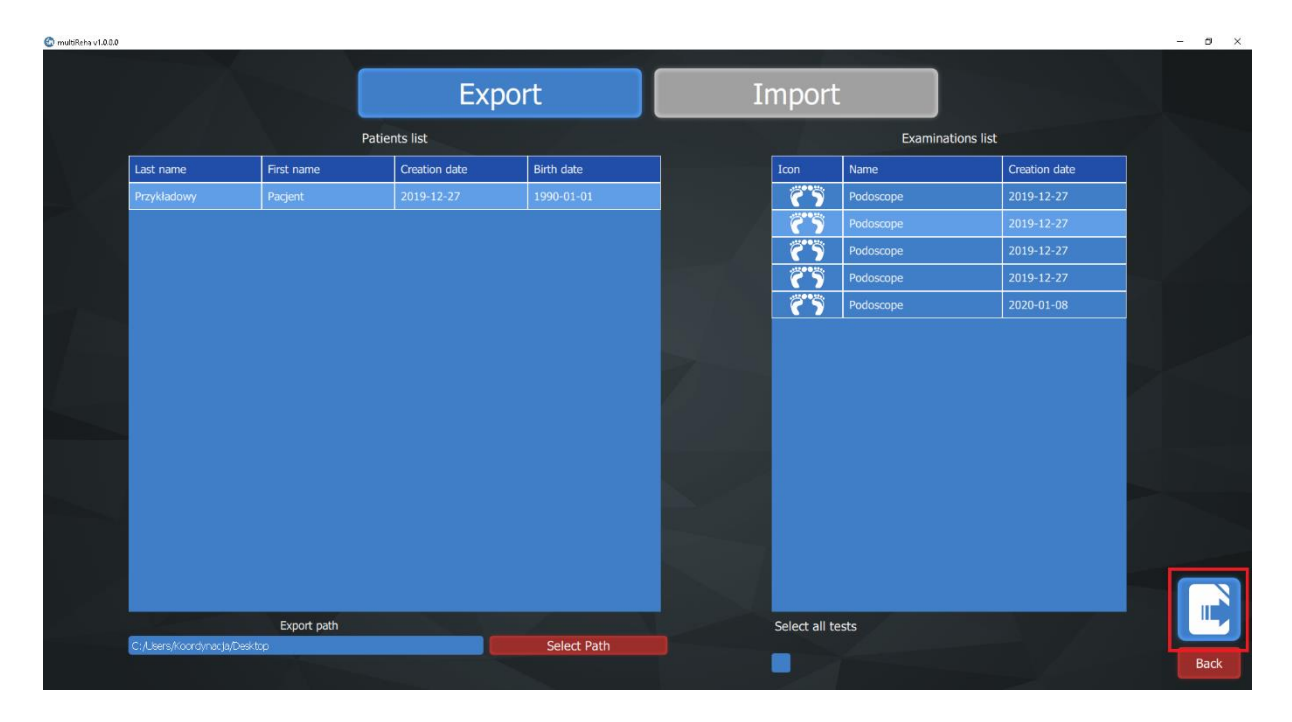

### <u>3.3.Statistika</u>

Chcete-li generovat statistiky, vyberte ikonu "Statistiky" na hlavním panelu

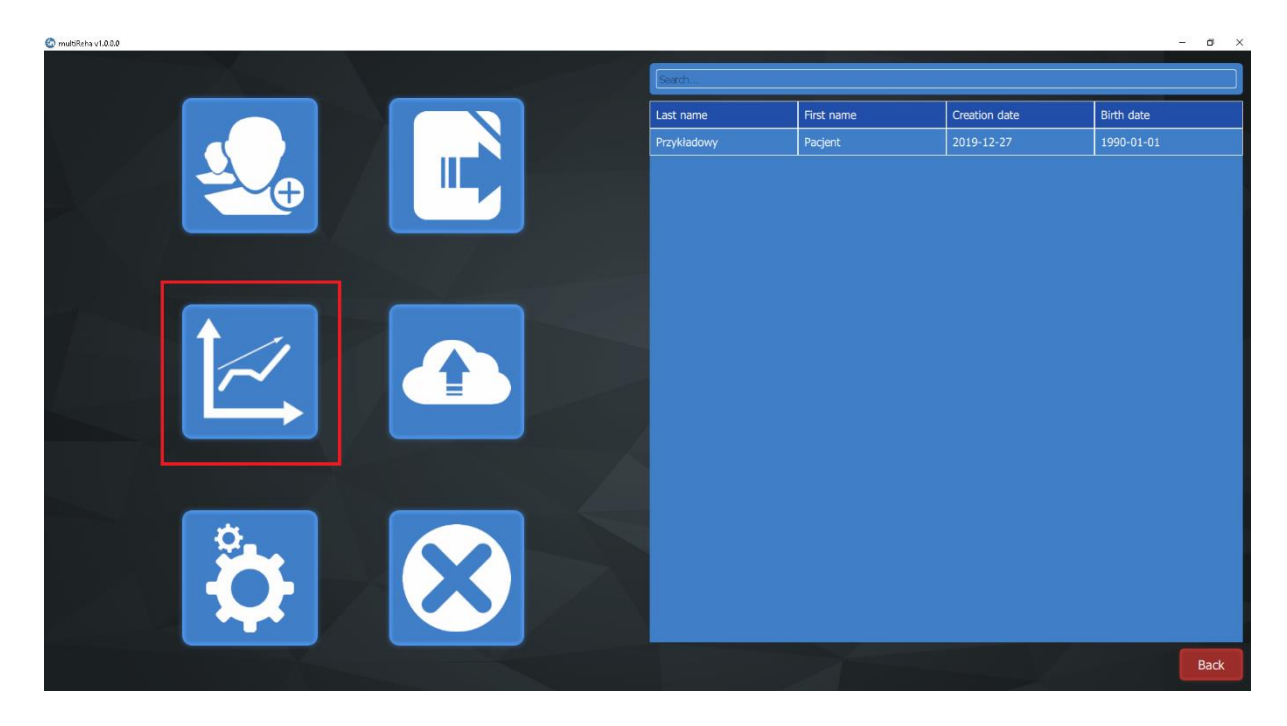

Poté klikněte na vybraný modul, např. Podoskop, poté tlačítko Exportovat. Exportovaný soubor se uloží na plochu. Název vypadá takto: **MultiReha\_stats\_podoscope\_tests.csv** 

### www.koordynacja.com.pl

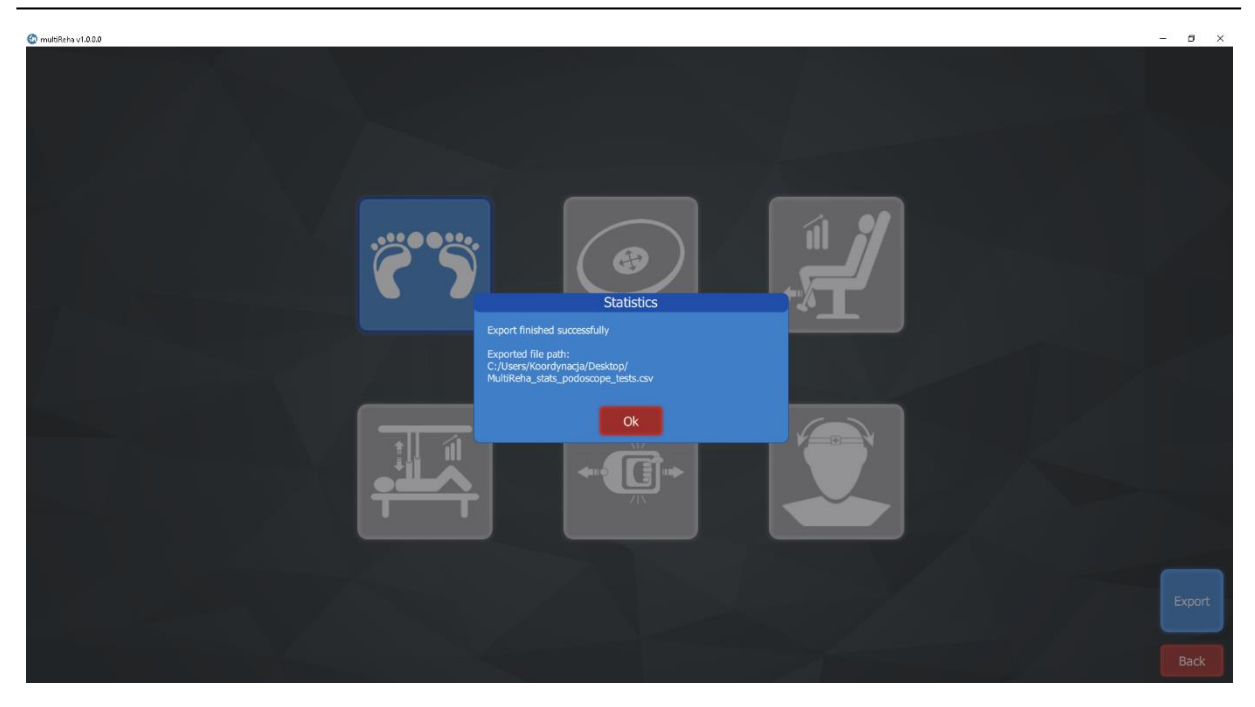

### <u>3.4.Záloha</u>

Chcete-li zálohovat svůj výzkum, klikněte na tlačítko "Zálohovat".

| 🕐 multRitha v1.0.0.0 |             |            |               | - ø ×      |
|----------------------|-------------|------------|---------------|------------|
|                      | Search      |            |               |            |
|                      | Last name   | First name | Creation date | Birth date |
|                      | Ртгуктацому | Pacjent    | 2019-12-27    | 1990-01-01 |
|                      |             |            |               |            |
|                      |             |            |               |            |
|                      |             |            |               |            |
|                      |             |            |               |            |
|                      |             |            |               |            |
|                      |             |            |               |            |
|                      |             |            |               |            |
|                      |             |            |               |            |
|                      |             |            |               |            |
|                      |             |            |               |            |
|                      |             |            |               |            |
|                      |             |            |               |            |
|                      |             |            |               | Back       |

Poté vyberte cestu k zálohování. Ve výchozím nastavení je cesta nastavena v hlavní složce **Multireha** v podsložce zálohy.

Chcete-li zálohovat svůj výzkum, klikněte na tlačítko Vytvořit.

Chcete-li obnovit dříve uloženou zálohu, klikněte na tlačítko Obnovit a poté vyberte soubor z disku, který chcete obnovit. Příklad názvu souboru vypadá takto:

**MultiReha\_Backup\_2020\_01\_18.db**. Název souboru obsahuje datum zálohy, tj. Year\_month\_day.

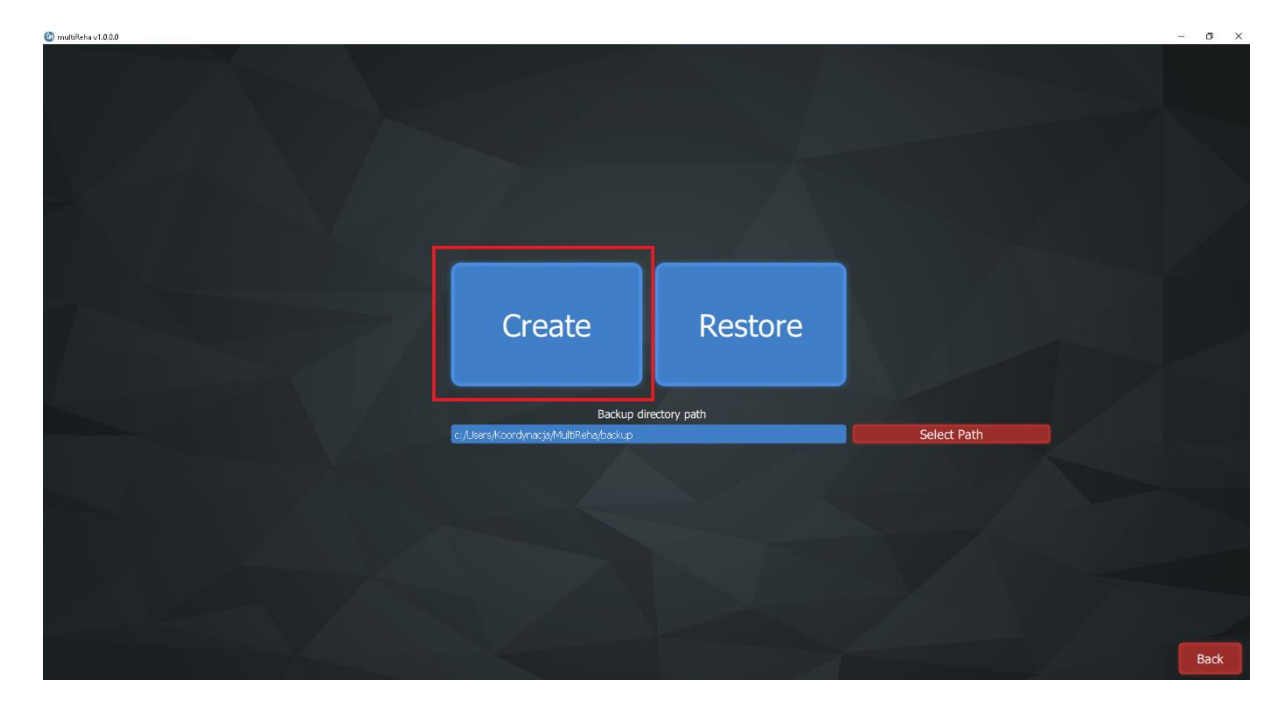

### <u>4.Databáze</u>

Chcete-li provést nový test, vytvořte a uložte nového pacienta nebo vyberte pacienta z databáze.

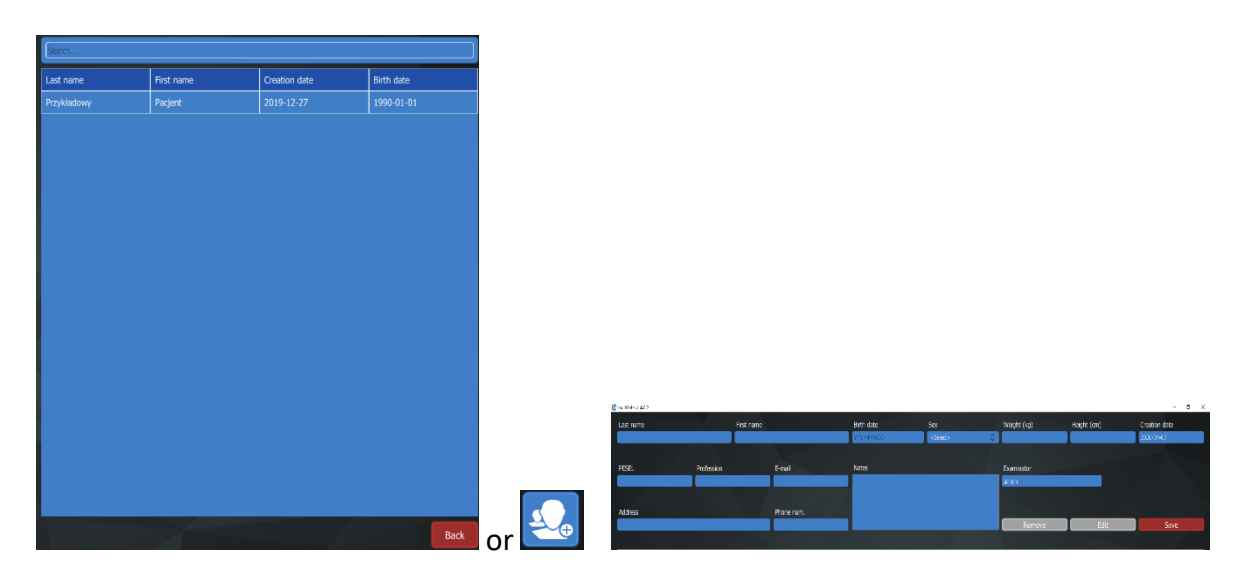

### 4.1.Podoskop

Po výběru nebo vytvoření pacienta vybereme vyšetření pomocí podoskopu (ikona vyznačená na grafice).

| 🙆 multiReha v1.0.0.0 |            |            |            |                          |            |                  |           |             |        |             |             |               | σ×       |
|----------------------|------------|------------|------------|--------------------------|------------|------------------|-----------|-------------|--------|-------------|-------------|---------------|----------|
| Last name            |            | First name |            | Birth date               |            | Sex              |           | Weight (kg) |        | Height (cm) |             | Creation date |          |
| Przykładowy          |            | Pacjent    |            | 1990-01-01               |            | Male             | 0         | 83          |        | 185         |             | 2019-12-27    |          |
| DECEN                | Profession |            | E-mail     | Notes                    |            |                  |           | Evaminator  |        |             |             |               |          |
| FESE                 | FIOLESSION |            | L-IIIali   | Pacjent z cukrzycą. Zabu | urzenia cz | ucia w obrębie : | stóp.     | admin       |        |             |             |               |          |
|                      |            |            |            |                          |            |                  |           |             |        |             |             |               |          |
| Address              |            |            | Phone num. |                          |            |                  |           |             |        |             |             |               |          |
|                      |            |            |            |                          |            |                  |           | Ren         | nove   | Edi         | it          | Save          |          |
|                      |            |            |            |                          | -          |                  |           |             |        |             |             |               |          |
|                      |            |            |            |                          |            | Icon             | Name      |             | Weight | Height      | Creation of | date          |          |
|                      |            |            |            |                          |            | 65               | Podoscope |             | 83     | 185         | 2020-01-    | 08            | <b>R</b> |
|                      |            |            |            |                          |            | 6.2              | Podoscope |             | 83     | 185         | 2019-12-    | 27            | 10       |
|                      |            | ( 🕀        |            |                          |            | 65               | Podoscope |             | 83     | 185         | 2019-12-    | 27            | 10       |
|                      |            |            |            | + <b>*</b>               |            | <u>(</u> )       | Podoscope |             | 83     | 185         | 2019-12-    | 27            | æ        |
|                      |            |            |            |                          |            | 65               | Podoscope |             | 83     | 185         | 2019-12-    | 27            | Ŵ        |
|                      |            |            |            |                          |            |                  |           |             |        |             |             |               |          |
|                      |            |            |            |                          |            |                  |           |             |        |             |             |               |          |
|                      |            |            | _          |                          |            |                  |           |             |        |             |             |               |          |
|                      |            |            | 1.000      |                          |            |                  |           |             |        |             |             |               |          |
|                      |            |            |            |                          |            |                  |           |             |        |             |             |               |          |
|                      |            |            | J**        |                          |            |                  |           |             |        |             |             |               |          |
|                      |            |            |            |                          |            |                  |           |             |        |             |             |               |          |
|                      |            |            |            |                          |            |                  |           | _           |        |             |             |               | _        |
|                      |            |            |            |                          |            |                  |           |             |        |             |             | Compare       | Back     |

V závislosti na připojených zařízeních máme na výběr zkoumání chodidel nebo chodidel a pat. Pokud jsou obě kamery připojeny, uvidíme v okně náhledu. Pokud jsou zařízení připojena a obraz se nezobrazuje nebo se zobrazuje nesprávný obraz, zkontrolujte kapitolu 2.6 Umístění kamery v podoskopu.

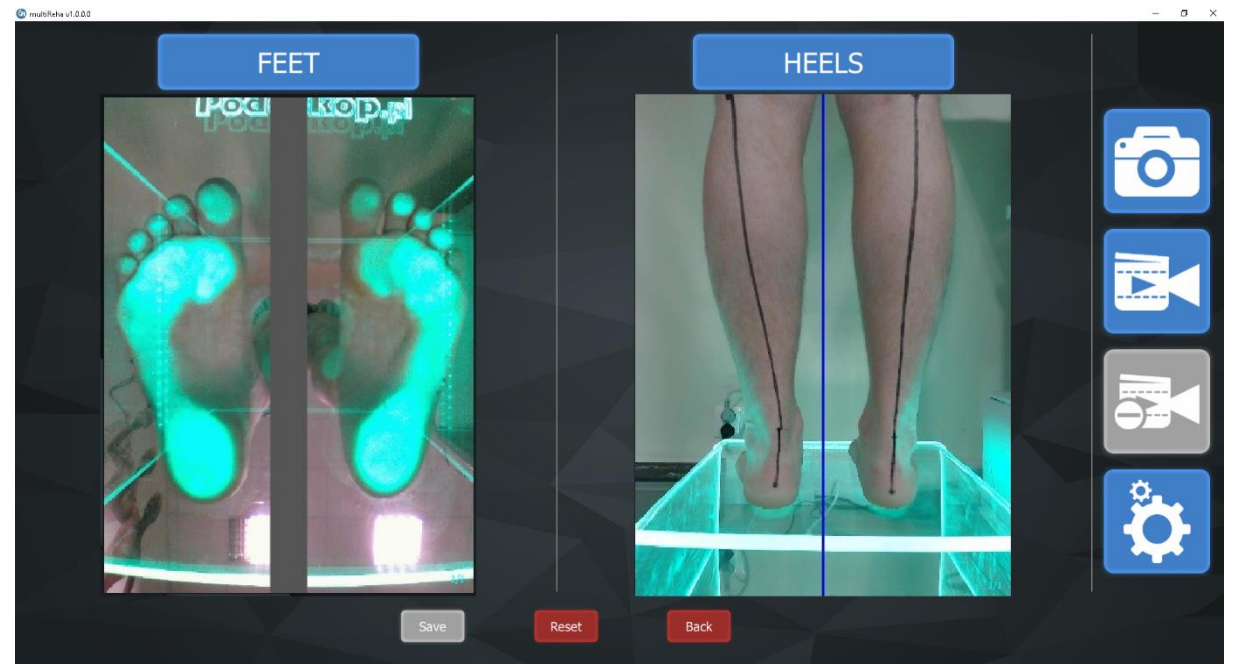

Pacient stojí na zařízení tak, aby okno FEET jasně ukazovalo obraz nohou. Pokud zjistíme, že světlo v místnosti interferuje s výsledkem testu, můžeme světlo vypnout, protože podsvícení podoskopu je dostatečné.

Externí kamera je umístěna za pacientem tak, aby dolní končetiny byly na dvou stranách čáry dělící pohled.

Chcete-li pořídit fotografii, stiskněte ikonu se symbolem fotoaparátu

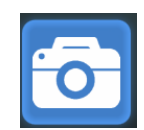

Software také umožňuje zaznamenat filmovou sekvenci stisknutím ikony fotoaparátu. Chceteli zastavit nahrávání, stiskněte ikonu kamery se znaménkem mínus.

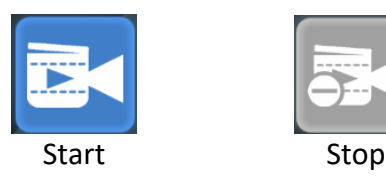

Po dokončení testu přejděte na vyšetření stisknutím tlačítka Uložit

### 4.1.1. Ruční měření

Na získaném obrazu chodidel nebo podpatků lze provádět ruční měření vzdáleností a úhlů. Klikněte na ikonu pravítka a poté označte dva body na obrázku. Software udává vzdálenost v milimetrech.

### www.koordynacja.com.pl entered entered entere

Při výběru úhloměru označte tři body. Software poskytne úhel mezi dvěma řádky. Může to být například úhlová poloha zadní nohy (jak ukazuje obrázek).

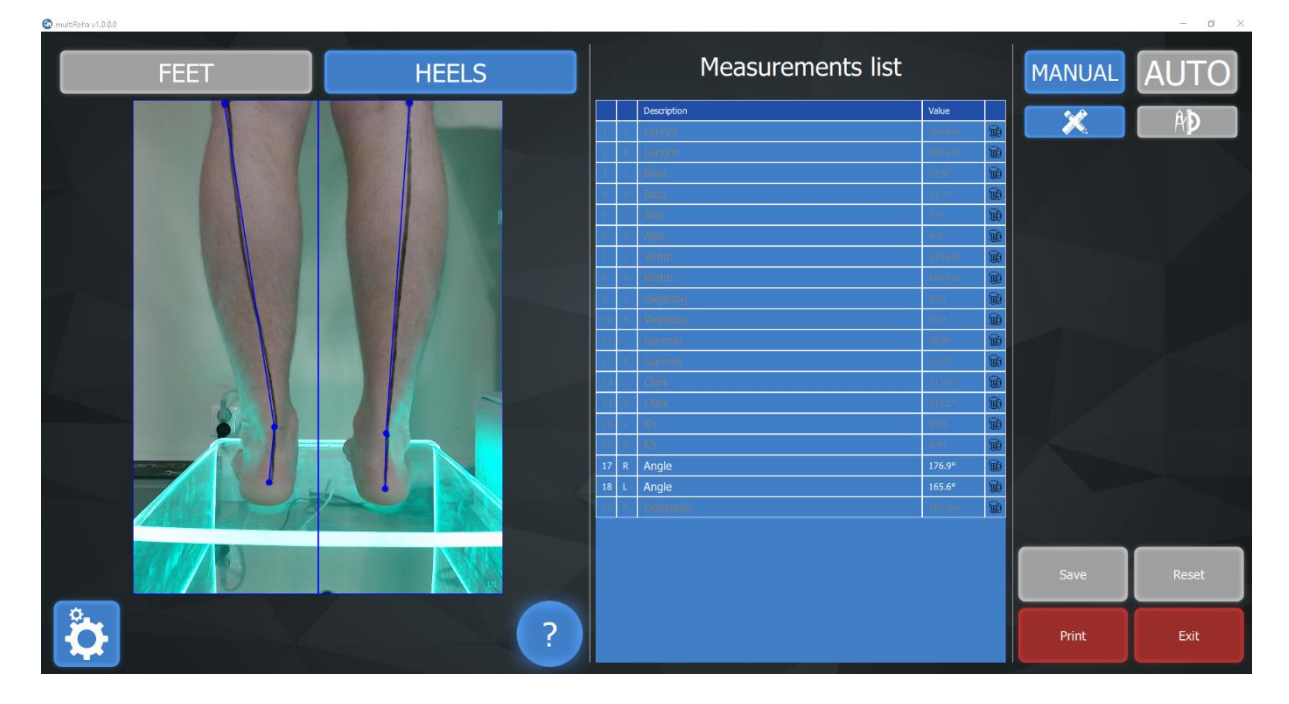

### 4.1.2.Automatické měření

Software umožňuje automatická měření.

Klikněte na ikonu AUTO a vyberte měření zájmu (v příkladu pod délkou nohy). Klikněte na parametr v seznamu měření (aktivní indikátor bude zvýrazněn červeně). Poté přesuňte body na správná místa (klikněte a podržte, přesuňte a uvolněte). Pokyny a standardy pro daná měření naleznete pod ikonou otazníku.

multiReha®

# FET HEELS Image: Comparison of the comparison of the compa

www.koordynacja.com.pl

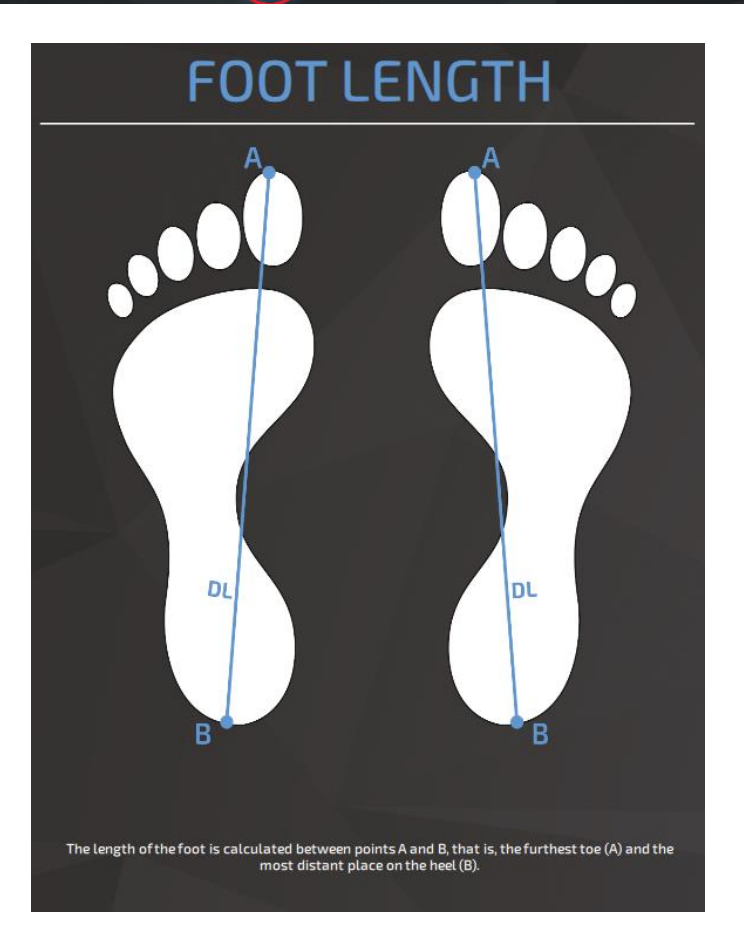

Obrázek níže ukazuje všechna automatická měření.

| www.koordynacja.com.pl |         |                                                                                                    | mul                                | tiReha® |          |
|------------------------|---------|----------------------------------------------------------------------------------------------------|------------------------------------|---------|----------|
| 🚳 multiReba v1.0.00    |         |                                                                                                    |                                    |         | - a ×    |
| FEET                   | HEELS   | Measurements list                                                                                                    |                                    | MANUAL  | AUTO     |
| Poer                   | LICOD.M | Description  L Lenght Lenght Lenght                                                                                                    | Value 264 mm 10                    | Len.    | Width    |
|                        | ind     | 2 K Lengink<br>3 L Beta<br>4 R Beta                                                                                                    | 14.5° 💮                            | Clark   | КY       |
|                        |         | 5 L Alfa<br>6 R Alfa<br>7 L Width                                                                                                    | 7.9° 🔛<br>4.5° 🔛<br>110 mm 🔛       | ALPHA   | ВЕТА     |
|                        |         | 8 R Width<br>9 L Wejsflog<br>10 R Wejsflog                                                                                                    | 108 mm 109<br>0.42 109<br>0.42 109 | GAMMA   | Wejsflog |
|                        |         | 11         L         Gamma           12         R         Gamma           13         L         Clark                                                                                                    | 20.9° @<br>19.1° @<br>111.2° @     |         |          |
|                        |         | 14 R Clark<br>15 L KY<br>16 R KY                                                                                                    | 113.2° 🗃                           |         |          |
|                        |         | 1         1         1         1         1         1         1         1         1         1         1         1         1         1         1         1         1         1         1         1         1         1         1         1         1         1         1         1         1         1         1         1         1         1         1         1         1         1         1         1         1         1         1         1         1         1         1         1         1         1         1         1         1         1         1         1         1         1         1         1         1         1         1         1         1         1         1         1         1         1         1         1         1         1         1         1         1         1         1         1         1         1         1         1         1         1         1         1         1         1         1         1         1         1         1         1         1         1         1         1         1         1         1         1         1         1         1 |                                    |         |          |
| 2 T                    |         |                                                                                                    | 100 mm 100                         |         |          |
|                        |         |                                                                                                    |                                    | Save    | Reset    |
| <b>Ö</b>               | ?       |                                                                                                    |                                    | Print   | Exit     |

Po provedení měření klikněte na Uložit. V tuto chvíli můžete bezpečně kliknout na tlačítko Zpět nebo tisk bez ztráty jakýchkoli změn. Kliknutím na tlačítko Zpět se dostanete na kartu pacienta

### POZNÁMKA: pokud studii neuložíte, všechny změny budou ztraceny.

| iviuzenne provest n |                                                                                   |
|---------------------|-----------------------------------------------------------------------------------|
| DÉLKA               | Délka chodidla se počítá mezi body A a B, tj. Nejdelší prst (A) a                 |
| CHODIDLA            | nejvzdálenější místo na patě (B).                                                 |
| ŠÍŘKA               | Šířka chodidla se počítá mezi body C a D, tj. Nejvíce mediální a bočně            |
| CHODIDLA            | vyčnívající body na přední části chodidla (nejširší místo na přední části         |
|                     |                                                                                   |
| <b>°</b> /          | Clarkeův úhlový indikátor - sestává z vykreslení přímé tečny k vnitřní části      |
| CALRKÚV ÚHEL        | nohy a přímé tečny ke zakřivení klenby (jak je znázorněno na obrázku).            |
|                     | Popis úhlu: <30 ° - plochá noha; 31 ° - 41 ° - noha se sníženou klenbou; 42       |
|                     | ° - 54 ° normální noha; > 55 ° - noha se zvýšenými klenbami.                      |
| KY FAKTOR           | Indikátor Sztriter - Godunov (KY) - Definuje poměr délky úseku                    |
|                     | probíhajícího ve střední části oblouku podélného oblouku (skrz zastíněnou         |
|                     | část stopy) (iW) k délce nakresleného úseku zastíněnou a zastíněnou částí         |
|                     | (ij). Čáry iW a ij probíhají kolmo na tečnou vnitřní nohu (C-S).                  |
|                     | Popis parametru: dutá rychlost 0,00 - 0,25; normální sazba 0,26 -                 |
|                     | 0,45; snížená rychlost I ° 0,46 - 0,49; snížená rychlost II ° 0,50 - 0,75; paušál |
|                     | 0,76 - 1,00.                                                                      |
| WEJSFLOGŮV          |                                                                                   |
| FAKTOR              | Wejsflog index - Jedná se o poměr délky chodidla (A-B) k šířce přední části       |
|                     | chodidla (C-D). Obvykle nabývá hodnot mezi 2 a 3.                                 |
| ALFA ÚHEL           | Alfa úhel - je umístěn mezi střední tečnou nohy a tečnou od bodu v                |
|                     | nejširším bodě přední části chodidla k okraji palce. Normální hodnota pro         |
|                     | hallux valgus je 9°.                                                              |

Můžeme provést měření:

| BETA ÚHEL | Beta úhel - je obsažen mezi tečnou k vnějšímu okraji chodidla a tečnou od<br>bodu v nejširším bodě přední části chodidla po okraj pátého prstu. |
|-----------|----------------------------------------------------------------------------------------------------|
| GAMA ÚHEL | Úhel gama - je mezi přímými tečnami ke středním a bočním hranám.                                                                                |

### <u>4.2.Tisk</u>

Tlačítko Tisk otevře náhled tisku testu. Sestavu můžete vytisknout kliknutím na ikonu tiskárny nebo stisknutím klávesové zkratky ctrl + p. Pokud nemáte tiskárnu, zpráva se uloží jako soubor PDF.

multiReha®

Print date 2020-04-07

## multi**REHA**®

### Company data

| KOORDYN ACJA - Medyczna Strona<br>Technologii |
|-----------------------------------------------|
| Kielecka 90                                   |
| Radom                                         |
| Polska                                        |
| Mazowieckie                                   |
| 660404464                                     |
|                                               |
| info@koordynacja.com.pl                       |
|                                               |

### Patient data

| Last name  | Prz |
|------------|-----|
| First name | Pac |
| Birth date | 199 |
| phone num. |     |
| email      |     |

Przykładowy Pacjent 1990-01-01

### Podoscope examination - Feet (Examination creation date: 2019-12-27)

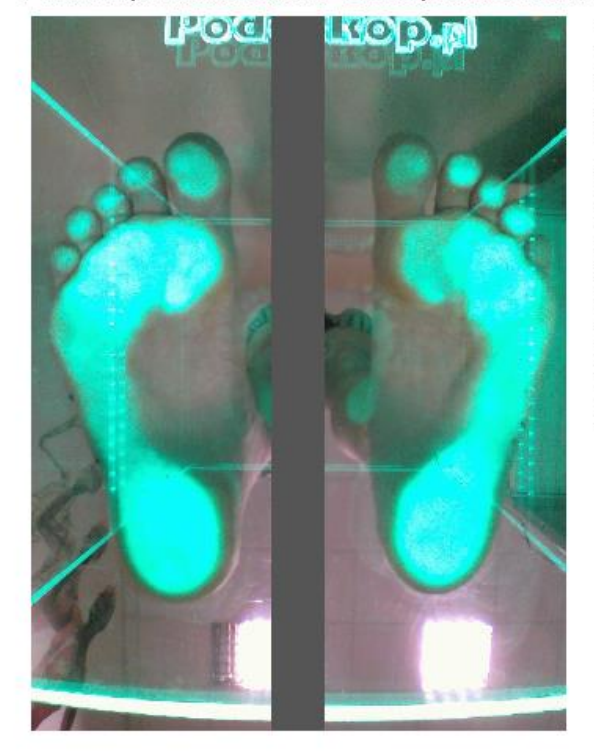

--- Feet m easurements ---Left - Distance: 264 mm Right - Distance: 260 mm Left - Beta: 14.5° Right - Beta: 13.1° Left - Alfa: 7.9° Right - Alfa: 4.5° Left - Width: 110 mm Right - Width: 108 mm Left - Wejsflog: 0.42 Right - Wejsflog: 0.42 Left - Gamma: 20.9° Right - Gamma: 19.1° Left - Clark: 111.2° Right - Clark: 113.2° Left - KY: 0.39 Right - KY: 0.44

V případě problémů se softwarem doporučujeme kontaktovat servisní oddělení KOORDYNACJA telefonicky nebo e-mailem.

### SLUŽBA KOORDYNACJA

### telefonní číslo . 666-660-305

e-mail: <a href="mailto:serwis@koordynacja.com.pl">serwis@koordynacja.com.pl</a>

K diagnostice problému online je vhodné mít přístup k internetu a nainstalován AnyDesk.

Tento program je na CD nebo si jej můžete stáhnout přímo z našich webových stránek.

https://koordynacja.com.pl/Helpdesk.exe

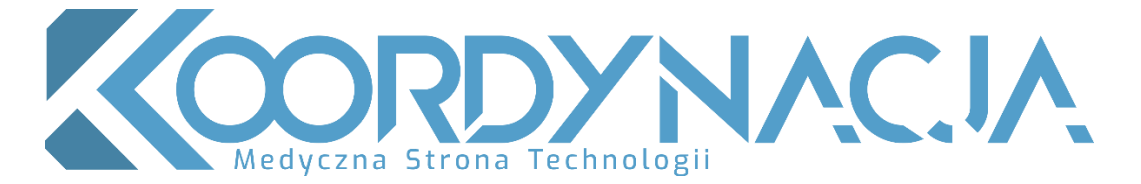

### KOORDYNACJA Mariusz Strzecha

26-600, Radom

Ul. Kielecka 90

660-404-464

info@koordynacja.com.pl